## Using MegaStat on a Mac

This version of MegaStat will work with Excel 2011 on a Mac running OS X. It will not work with Excel 2008 since that version of Excel did not support add-ins.

After the installation and initial setup, MegaStat will appear on Excel's main menu bar as shown below:

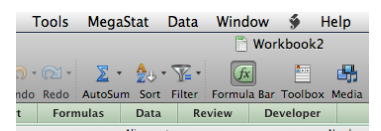

MegaStat for the Mac has all of the features of the Windows version and works the same way. The design and appearance of some of the dialog boxes will be slightly different from the Windows version, but the functionality is the same and you can use the MegaStat User's Guide.

## MegaStat installation

Download the installation program (MegaStat.pkg) and run it. The following screen will appear.

| 0 0                                                                                                    | 📕 Install MegaStat                                                                             |  |  |  |  |  |  |
|----------------------------------------------------------------------------------------------------|------------------------------------------------------------------------------------------------|--|--|--|--|--|--|
| Welcome to the MegaStat Installer                                                                                                    |                                                                                                |  |  |  |  |  |  |
| <ul> <li>Introduction</li> <li>Read Me</li> <li>License</li> <li>Destination Select</li> <li>Installation Type</li> <li>Installation</li> <li>Summary</li> </ul> | You will be guided through the steps necessary to install the MegaStat® add-in for Excel 2011. |  |  |  |  |  |  |
|                                                                                                    | Go Back Continue                                                                               |  |  |  |  |  |  |

1. Click Continue to view the Read Me file. There are option buttons to print or save the file.

2. Click Continue to view the License Agreement. There are option buttons to print or save the file.

3. Click Continue and click Agree to accept the License Agreement.

4. Click Install to start the installation.

5. Click Close.

## MegaStat setup

After running the installation program you need to get MegaStat on Excel's main menu with the following steps:

1. Open Excel -> File -> New Workbook (or open an existing Excel workbook)

2. Tools -> Add-Ins...

| Format                 | Tools                                                                                          | Data                                                                                                    | Window                               | <b>ý</b>               |
|------------------------|------------------------------------------------------------------------------------------------|----------------------------------------------------------------------------------------------------|--------------------------------------|------------------------|
| Format Uni<br>SmartArt | Spelli<br>Thesi<br>Dictio<br>Lang<br>Autol<br>Error<br>Share<br>Track<br>Merg<br>Prote<br>Flag | ing<br>aurus<br>onary<br>uage<br>Correct.<br>Checkin<br>Workbe<br>Change<br>Workbe<br>Change<br>Workbe<br>Change<br>Workbe<br>Change | <br>ng<br>ook<br>es<br>oooks<br>w Up | Formu<br>iew<br>> Text |
|                        | Goal<br>Scena<br>Audit                                                                         | Seek<br>arios<br>ing                                                                                                    |                                      | •                      |
|                        | Macr                                                                                           | •                                                                                                    |                                      |                        |
|                        | Add-                                                                                           |                                                                                                    |                                      |                        |
|                        | Custo                                                                                          |                                                                                                    |                                      |                        |
|                        |                                                                                                |                                                                                                    |                                      |                        |
|                        |                                                                                                |                                                                                                    |                                      |                        |

You will then see a window similar to this:

| Add-Ins                   |           |
|---------------------------|-----------|
| Add-Ins available:        |           |
| 🗹 MegaStat                | п         |
| Solver.Xlam               |           |
|                           | Select    |
|                           | Selection |
|                           |           |
|                           |           |
| MegaStat                  | -         |
| MegaStat ® Apple Macintos | h version |
|                           |           |
|                           |           |
| Canc                      |           |
|                           | _         |

Make sure MegaStat is checked and click OK. MegaStat will then be on the main Excel menu whenever you open Excel

| ٦    | Tools       | Mega   | Stat   | Data   | Wind   | ow    | <b>9</b> | Help     |
|------|-------------|--------|--------|--------|--------|-------|----------|----------|
|      | 🗋 Workbook2 |        |        |        |        |       |          |          |
| .) - | <b>1</b> -  | Σ.     |        | 7      | (fa    |       |          | <b>-</b> |
| ndo  | Redo        | AutoSu | m Sort | Filter | Formul | a Bar | Toolbox  | Media    |
| t    | Form        | ıulas  | Data   | R      | eview  | De    | veloper  |          |

If you want to remove MegaStat from the menu bar, go to Tools -> Add-Ins... and uncheck MegaStat.